## **HI WITS Training: Invoicing**

To receive payment from ADAD, Providers must submit an invoice on a monthly basis. This document presents how to create an invoice and bill an invoice.

**Note**: The Provider will complete Monthly Service Forms and email it to their Contract Manager (CM) and cc: <u>DOH.ADAD.PREVENTION@doh.hawaii.gov</u>, the same day of the invoice submission in WITS. Users must have the following Roles: Agency Billing, Agency Invoicing (Full Access), and Invoice Attestation.

## 1. Create a New Invoice

To access the WITS Invoicing function, click on **Agency** from the Left Menu Pick. Then click on **Billing** and **Invoicing**.

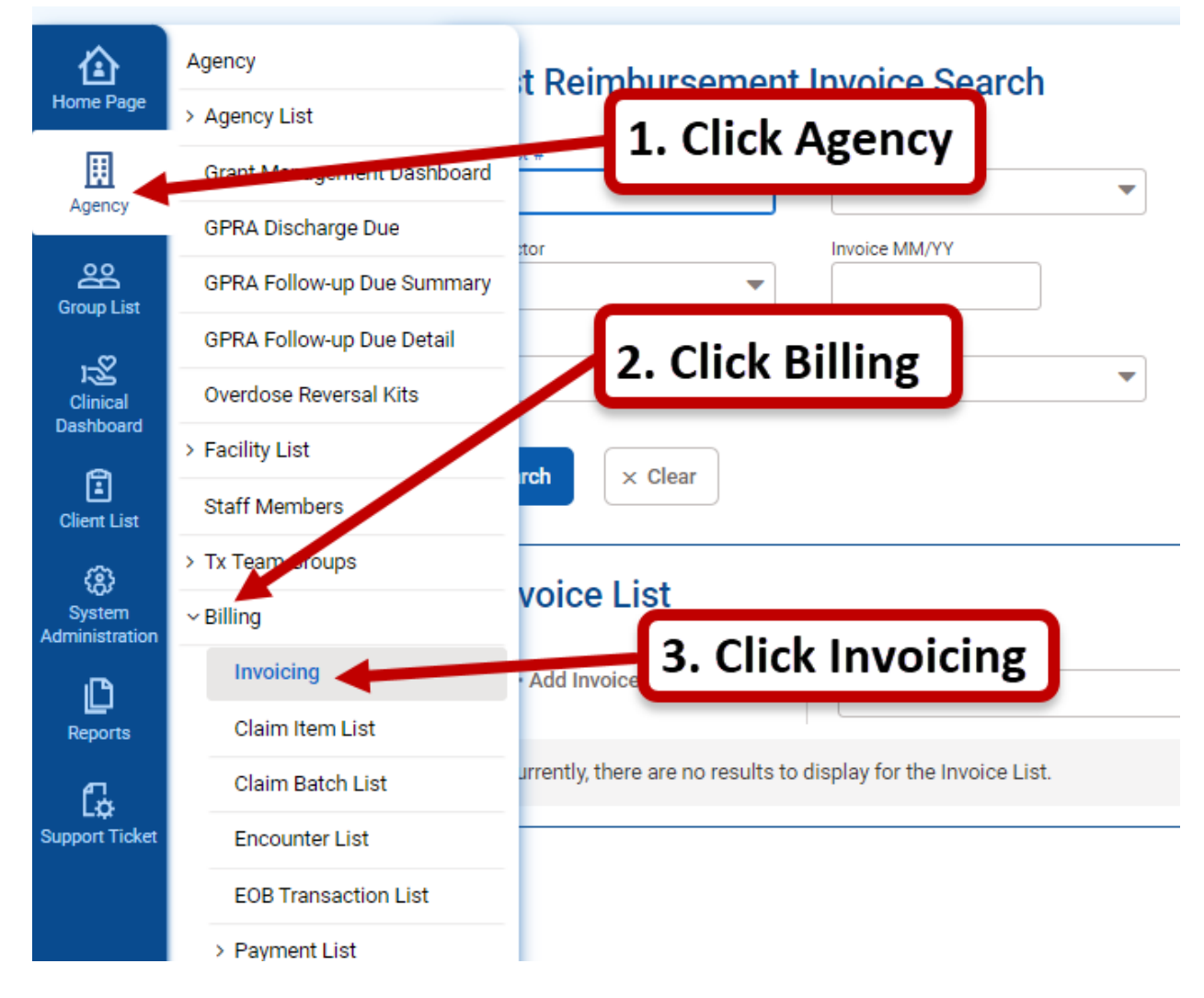

- a. Select a **Tier** by using the dropdown menu.
- b. Click on the **Add Invoice** link.

| Search × Clear                       | 2. Click Add                   |                                                          | 1. Select an<br>appropriate Tier |  |
|--------------------------------------|--------------------------------|----------------------------------------------------------|----------------------------------|--|
| Invoice List                         | Invoice                        |                                                          |                                  |  |
| + Add Invoice                        | Test Prevention Contract #4-AI | AD Block Grant-SABG40 - Oct 1 2022 - Sept 25 2024_Cost R | teimbursement                    |  |
| Currently, there are no results to d | isplay for the Invoice List.   |                                                          |                                  |  |

- c. The Invoice Profile is pre-filled. Verify the invoice **MM/YY** field is correct.
- d. Click on **Save** to continue if all fields are correct. If the fields are incorrect, click Cancel to return to the previous screen.

| Contract Name Test Prevention Contract #4 Plan-Group ADAD Block Grant-SABG40 | FY<br>Oct 1 2022 - Sept 25 2024<br>Contract #<br>ADAD 22-PREV |
|------------------------------------------------------------------------------|---------------------------------------------------------------|
| Prepared By  1. Verify Invoice                                               | Cost Reimbursement Prepared                                   |
| Adjudicated Created On 2. Click Save to                                      | Created By Status                                             |
| Updated By                                                                   | Updated On                                                    |

## Invoice Rrofile

e. The Line Items are displayed. To select an Item Category, hover over the **three-dot menu** and click on **Edit**.

| Line Items Update Invoice   |                 | Current Month               |                         | Hove<br>dot            | er over the three<br>ts and click Edit |                         |                 |    |
|-----------------------------|-----------------|-----------------------------|-------------------------|------------------------|----------------------------------------|-------------------------|-----------------|----|
| Category                    | Line Item       | Prior Period to Date - Paid | Current Month - Invoice | Current Month - Budget | Period to Date - Paid Estimate         | Period to Date - Budget | Total Budget    |    |
| OTHER CURRENT EXPENSES      | Monthly Billing | \$4,800.00                  | \$0.00                  |                        | \$4,800.00                             |                         | \$125,0<br>Edit | }: |
| Surrant Month Invoice-Total |                 |                             |                         |                        |                                        |                         |                 |    |

\$0.00

- f. Enter the amount in the **Current Month** field for the month you are billing for and click **Update Invoice**.
- g. Click on Save.

| Save Save and Finish × C<br>Save Line Items<br>Update Invoice Une Item<br>Monthly Billin | 3. Click Sa<br>ancel<br>Click Upda<br>Invoice | ave                         | <b>1. Ente</b>          | er amount              |                                |                         |              |   |
|------------------------------------------------------------------------------------------|-----------------------------------------------|-----------------------------|-------------------------|------------------------|--------------------------------|-------------------------|--------------|---|
| Category                                                                                 | Line Item                                     | Prior Period to Date - Paid | Current Month - Invoice | Current Month - Budget | Period to Date - Paid Estimate | Period to Date - Budget | Total Budget |   |
| OTHER CURRENT EXPENSES                                                                   | Monthly Billing                               | \$4,800.00                  | \$0.00                  |                        | \$4,800.00                     |                         | \$125,000.00 | + |
| Current Month Invoice-Total                                                              |                                               |                             |                         |                        |                                |                         |              |   |

- h. The amount is now updated in the **Current Month Invoice-Total field**.
- i. Click on Save and Finish.

| Save Save and Finish ×                    | ick Save and F  | inish                       |                         |                        |                                |                         |              |   |
|-------------------------------------------|-----------------|-----------------------------|-------------------------|------------------------|--------------------------------|-------------------------|--------------|---|
| Line Items<br>Update Invoice              |                 | Current Month               |                         |                        |                                |                         |              |   |
| Category                                  | Line Item       | Prior Period to Date - Paid | Current Month - Invoice | Current Month - Budget | Period to Date - Paid Estimate | Period to Date - Budget | Total Budget |   |
| OTHER CURRENT EXPENSES                    | Monthly Billing | \$4,800.00                  | \$2,500.00              |                        | \$7,300.00                     |                         | \$125,000.00 | : |
| Current Month Invoice-Total<br>\$2,500.00 | Updat           | ed amount                   |                         |                        |                                |                         |              |   |

j. Review the Invoice List to confirm the **Status** of the invoice update.

| Invoice Lis   | st                |                                     |                                        |                    |                                     |                                  |               |                 |                |
|---------------|-------------------|-------------------------------------|----------------------------------------|--------------------|-------------------------------------|----------------------------------|---------------|-----------------|----------------|
| + Add Invoice |                   | Tier<br>Test Prevention Contract #4 | ADAD Block Grant-SABG40 - Oct 1 2022 - | Sept 25 2024 💌     |                                     |                                  |               |                 |                |
| Invoice ID 🗸  | Contract Name (Nu | imber) 🗸                            | Plan-Group 🗸                           | Invoice Type 🗸     | Invoice Period (FY) 🗸               | Amount Invoiced $\smallsetminus$ | Amount Paid 🗸 | Status 🗸        | *              |
| 1137          | Test Prevention   | Contract #4 (ADAD 22-PREV)          | ADAD Block Grant-SABG40                | Cost Reimbursement | 11/2022 (Oct 1 2022 - Sept 25 2024) | \$2,300.00                       | \$2,300.00    | Paid            | ÷              |
| 2151          | Test Prevention   | Contract #4 (ADAD 22-PREV)          | ADAD Block Grant-SABG40                | Cost Reimbursement | 12/2022 (Oct 1 2022 - Sept 25 2024) | \$2,500.00                       |               | Billed          | <del>ه</del> : |
| 2154          | Test Prevention   | Contract #4 (ADAD 22-PREV)          | ADAD Block Grant-SABG40                | Cost Reimbursement | 1/2023 (Oct 1 2022 - Sept 25 2024)  | \$0.00                           |               | Awaiting Review | ÷              |
| 2155          | Test Prevention   | Contract #4 (ADAD 22-PREV)          | ADAD Block Grant-SABG40                | Cost Reimbursement | 2/2023 (Oct 1 2022 - Sept 25 2024)  | \$0.00                           |               | Awaiting Review | ÷              |
| 2157          | Test Prevention   | Contract #4 (ADAD 22-PREV)          | ADAD Block Grant-SABG40                | Cost Reimbursement | 3/2023 (Oct 1 2022 - Se Confi       | rm the Sta                       | tus           | Awaiting Review | ÷.             |
| 2158          | Test Prevention   | Contract #4 (ADAD 22-PREV)          | ADAD Block Grant-SABG40                | Cost Reimbursement | 4/2023 (Oct 1 2022 - Sept 25 2024)  | \$2,500.00                       | $\neg$        | Awaiting Review | ÷              |
| 2159          | Test Prevention   | Contract #4 (ADAD 22-PREV)          | ADAD Block Grant-SABG40                | Cost Reimbursement | 5/2023 (Oct 1 2022 - Sept 25 2024)  | \$2,500.00                       |               | Awaiting Review | ÷              |
| 2169          | Test Prevention   | Contract #4 (ADAD 22-PREV)          | ADAD Block Grant-SABG40                | Cost Reimbursement | 6/2023 (Oct 1 2022 - Sept 25 2024)  | \$500.00                         |               | Awaiting Review | + .            |

## 2. Billing the Invoice

a. Find the invoice located in the Invoice List. Hover over the **three-dot menu** and click **Profile**.

|              |                  | Tior                        |                                    |                     |                                     |                                    |               |                   |    |
|--------------|------------------|-----------------------------|------------------------------------|---------------------|-------------------------------------|------------------------------------|---------------|-------------------|----|
| Add Invoice  | F> Export        | Test Prevention Contract #4 | ADAD Block Grant-SABG40 - Oct 1 20 | 22 - Sept 25 2024 💌 |                                     |                                    |               |                   |    |
| Invoice ID 🗸 | Contract Name (N | umber) 🗸                    | Plan-Group 🗸                       | Invoice Type 🗸      | Invoice Period (FY) 🗸               | Amount Invoiced $ \smallsetminus $ | Amount Paid 🗸 | Status 🗸          |    |
| 1137         | Test Prevention  | Contract #4 (ADAD 22-PREV)  | ADAD Block Grant-SABG40            | Cost Reimbursement  | 11/2022 (Oct 1 2022 - Sept 25 2024) | \$2,300.00                         | \$2,300.00    | Paid              | :  |
| 2151         | Test Prevention  | Contract #4 (ADAD 22-PREV)  | ADAD Block Grant-SABG40            | Cost Reimbursement  | 12/2022 (Oct 1 2022 - Sept 25 2024) | \$2,500.00                         |               | Billed            | :  |
| 2154         | Test Prevention  | Contract #4 (ADAD 22-PREV)  | ADAD Block Grant-SABG40            | Cost Reimbursement  | 1/2023 (Oct 1 2022 - Sept 25 2024)  | \$0.00                             |               | Awaiting Review   | :  |
| 2155         | Test Prevention  | Contract #4 (ADAD 22-PREV)  | ADAD Block Grant-SABG40            | Cost Reimbursement  | 2/2023 (Oct 1 Hover over            | er the three                       | ר             | Awaiting Review   | :  |
| 2157         | Test Prevention  | Contract #4 (ADAD 22-PREV)  | ADAD Block Grant-SABG40            | Cost Reimbursement  | 3/2023 (Oct 1 dots and              | click Profile                      |               | Awaiting Review   | :  |
| 2158         | Test Prevention  | Contract #4 (ADAD 22-PREV)  | ADAD Block Grant-SABG40            | Cost Reimbursement  | 4/2023 (Oct 1 2022 - Sept 25 2024)  | \$2,500.00                         | - \           | Awaiting Review   | :  |
| 2159         | Test Prevention  | Contract #4 (ADAD 22-PREV)  | ADAD Block Grant-SABG40            | Cost Reimbursement  | 5/2023 (Oct 1 2022 - Sept 25 2024)  | \$2,500.00                         |               | Awaiting Review   | :  |
| 2169         | Test Prevention  | Contract #4 (ADAD 22-PREV)  | ADAD Block Grant-SABG40            | Cost Reimbursement  | 6/2023 (Oct 1 2022 - Sept 25 2024)  | \$500.00                           |               | Profile           | }: |
|              |                  |                             |                                    |                     |                                     |                                    |               | View Paid Invoice |    |
|              |                  |                             |                                    |                     |                                     |                                    |               | Delete            |    |

b. On the Invoice Profile screen, click on Sign Invoice.

| ine Items                                                                                      |                                                 |                             |                         |                        |                                |                         |              |   |
|------------------------------------------------------------------------------------------------|-------------------------------------------------|-----------------------------|-------------------------|------------------------|--------------------------------|-------------------------|--------------|---|
| Update Invoice                                                                                 |                                                 | Current Month               |                         |                        |                                |                         |              |   |
| Category                                                                                       | Line Item                                       | Prior Period to Date - Paid | Current Month - Invoice | Current Month - Budget | Period to Date - Paid Estimate | Period to Date - Budget | Total Budget |   |
| OTHER CURRENT EXPENSES                                                                         | Monthly Billing                                 | \$4,800.00                  | \$500.00                |                        | \$5,300.00                     |                         | \$125,000.00 | : |
| ation<br>, Owens, Jerrica; Administrator, on 7/2/2<br>mation in this invoice is correct and ac | 2024, am verifying the<br>curate to the best of |                             |                         |                        |                                |                         |              |   |
| nowledge.                                                                                      | Click                                           | sign Invoice                |                         |                        |                                |                         |              |   |

**Note**: Only one invoice can be billed per month. The ADAD Fiscal officer will review invoice and Reject or Approve invoice submission.

c. The Attestation field is updated. Click on **Bill It** in the Administrative Actions box.

| Line Items                                                                                                    | Curre                                                                                        | nt Month                    |                         |                        |
|----------------------------------------------------------------------------------------------------|----------------------------------------------------------------------------------------------|-----------------------------|-------------------------|------------------------|
| Category                                                                                                    | Line Item                                                                                    | Prior Period to Date - Paid | Current Month - Invoice | Current Month - Budget |
| OTHER CURRENT EXPENSES                                                                                                    | Monthly Billing                                                                              | \$4,800.00                  | \$500.00                |                        |
| igned by Owens, Jerrica; Administrator<br>I, Owens, Jerrica; Administrator, on 7<br>formation in this invoice is correct and<br>ny knowledge. | , 7/2/2024 8:04:57 AM.<br>/2/2024, am verifying the<br>d accurate to the best of<br>Click Bi | ll It                       |                         |                        |
| Administrative Actions<br>Bill It                                                                                                    |                                                                                              |                             |                         |                        |

If you have any questions, please call the WITS Staff or email DOH.ADAD.WITSHELP@doh.hawaii.gov.